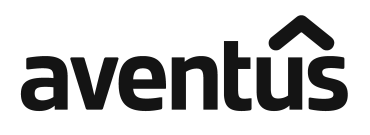

All Registry communications to: Link Market Services Limited Locked Bag A14 Sydney South NSW 1235 Australia Telephone: +61 1300 554 474 Outside Australia: +61 2 8767 1000 Facsimile: +61 2 9287 0303 ASX Code: AVN Email: registrars@linkmarketservices.com.au Website: www.linkmarketservices.com.au

| ١. | μ |  | пII | ıIII | h | h | <b>II</b> |  | ŀIJ | իսև |
|----|---|--|-----|------|---|---|-----------|--|-----|-----|
|----|---|--|-----|------|---|---|-----------|--|-----|-----|

018 001067

DANIELL MANAGEMENT PTY LTD <P & R DANIELL SUPER A/C> 33 HIGHFIELD TCE CUMBALUM NSW 2478

| Key Details   |                   |
|---------------|-------------------|
| Payment date: | 26 August 2021    |
| Record date:  | 30 June 2021      |
| SRN/HIN:      | X******9798       |
| TFN/ABN RECE  | IVED AND RECORDED |

## Statement for the period ended 30 June 2021

The distribution of 4.37 cents per Stapled Security is a distribution from the Aventus Retail Property Fund only. No dividend is being paid from Aventus Holdings Limited. The final details of the distribution components (including any non-assessable amounts) is advised in the Annual Taxation Statement for the year ended 30 June 2021.

| Class<br>description | Rate per<br>unit/security | Participating<br>units/securities | Gross<br>amount | Withholding<br>tax | Net<br>amount |
|----------------------|---------------------------|-----------------------------------|-----------------|--------------------|---------------|
| Stapled Securities   | \$0.0437                  | 650                               | \$28.41         | \$0.00             | \$28.41       |
|                      |                           |                                   |                 | Total net amount:  | \$28.41       |

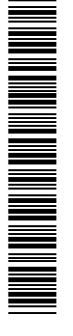

### **PAYMENT INSTRUCTIONS**

### COMMONWEALTH BANK OF AUSTRALIA

BSB: 067-167 ACC: \*\*\*\*6053 ACCOUNT NAME: DANIELL MANAGEMENT PTY LTD <P & PAYMENT REFERENCE NUMBER: 001262790689

The payment has been made to the above account. If this account is not valid please turn over for instructions to update your details. Once your details have been updated, payment will be made within 4 weeks.

#### IF YOU ARE IN ANY DOUBT AS TO YOUR TAX POSITION, PLEASE CONTACT YOUR PROFESSIONAL ADVISOR.

The Trust is not a managed investment trust (MIT) for the purposes of Subdivision 12-H of Schedule 1 of the Taxation Administration Act 1953 (Cth) in respect of the income year ended 30 June 2021.

#### Please ensure your details are current by viewing and updating via the online service centre (Instructions overleaf).

Periodic statement information can be obtained from the Investor Info section under the AVN Periodic Statements tab at <u>http://www.aventusgroup.com.au</u>.

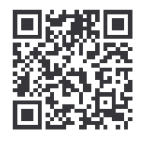

## What you need to do:

We need the following details to administer your security holding. To update your information in a fast, secure and environmentally friendly way visit **www.linkmarketservices.com.au** 

|   |                                                                                                    | 2. 1                                        |
|---|----------------------------------------------------------------------------------------------------|---------------------------------------------|
| 1 | Bank account details   Payments will only be paid directly into your nominated bank account (if valid). Select Payments & Tax, click on Payment Instructions.   If you wish to receive your payments in a foreign currency, simply select Foreign Currency Payment under the Payment Instructions menu subject to certain terms and conditions.   You may wish to participate in the Reinvestment Plan (DRP), simply select Reinvestment Plans under the Payments & Tax menu (if DRP is applicable). | 3.<br>Authe<br>portfol<br>details<br>Link's |
| 2 | Email address<br>Communication by email means you can be promptly notified<br>of key company announcements, when payments are made<br>and statements are available, and when voting can be<br>accessed online for securityholder meetings. Select<br>Communications, click on Preferences and select All<br>communications electronically.                                                                                                    | 1.  <br>2. ;<br>3. ;                        |
| 3 | TFN, TFN exemption or ABN<br>To update your Tax File Number (TFN), TFN exemption code<br>or Australian Business Number (ABN) select <b>Payments &amp;</b><br>Tax, click on Tax Details.                                                                                                    | * Setti<br>holdin<br>You o<br>simp          |
| 4 | Foreign Account Tax Compliance Act (FATCA) & Common<br>Reporting Standard (CRS)<br>To update your FATCA/CRS details, select Payments & Tax,<br>click on FATCA/CRS. Check if you have already self-certified<br>this holding. If not, complete the online form and submit.                                                                                                    | app f                                       |

## How to update your information:

- Login to Link's Investor Centre at www.linkmarketservices.com.au and click on 'Investor Login' or scan the QR Code (above).
- 2. Enter your email address and password in **Portfolio Login**.
- If you do not have a **Portfolio**\* login, please set up a portfolio by selecting **Register Now** and follow the prompts.

Authentication may be required depending on the value of your portfolio. If you are unable to update your address or bank account details online; you must complete the relevant forms (available on Link's website) and return the completed forms to Link.

# How to register for a Portfolio:

- 1. Enter the Issuer's name/ASX Code.
- You will need your HIN/SRN. This important information is on your holding statement. You should always ensure to keep this information in a safe place.
- 3. Your postcode or, if your registered address is overseas, click on the Outside Australia link and select your country of residence from the drop-down list.

\* Setting up a Portfolio login allows you to easily manage your holdings across issuers who use Link as their registrar.

You can also manage your Link Portfolio on the go, simply download the **Link Investor Centre** mobile app from Apple Store or Google Play.